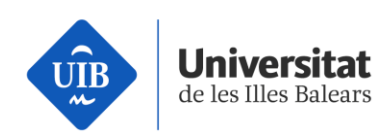

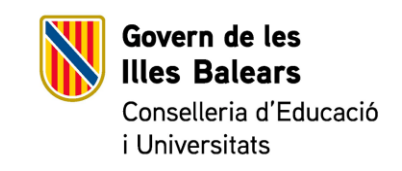

# DEMOTEC

Activitat del grau d'Enginyeria Electrònica Industrial i Automàtica. Programació amb Arduino d'un sistema de semàfors

### **Comentaris previs**

L'objectiu d'aquesta pràctica és donar-vos a conèixer un petit exemple de les possibilitats que ofereix la programació de microcontroladors amb una plataforma amigable com és Arduino.

### Introducció

Per a aquells que no estigueu familiaritzats amb l'Arduino, direm que es tracta d'una plataforma electrònica de caràcter obert per a la creació de prototips i basada en software i hardware flexibles i fàcils d'usar.

Disposa de tot un seguit d'entrades (pins d'entrada) que permeten captar informació de l'entorn en connectar-hi diferents sensors, així com diverses sortides que permeten controlar dispositius com llums, motors o altres actuadors.

El microcontrolador de la placa es programa mitjançant un llenguatge de programació propi i un entorn de desenvolupament també propi. Els projectes fets amb Arduino poden executar-se sense necessitat de connectar-se a un ordinador, tot i que tenen la possibilitat de fer-ho i comunicar amb diferents tipus de programari.

Tot i haver-n'hi diferents versions, en aquesta pràctica emprarem una de les versions més estandarditzades, l'Arduino UNO.

Vicerectorat d'Estudiants

seras.uib.cat

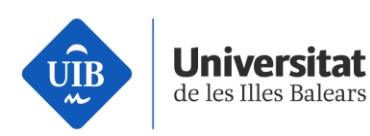

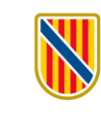

**Govern de les Illes Balears** Conselleria d'Educació i Universitats

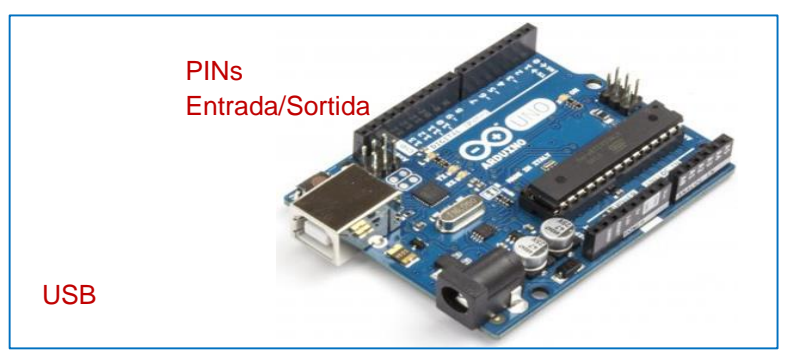

Figura 1. Arduino UNO

# **Consideracions inicials**

En aquesta pràctica farem servir únicament les sortides digitals de l'Arduino. Aquestes sortides tenen únicament dos possibles estats, que es poden modificar mitjançant la programació:

- Estat alt (High): en aquest estat la sortida ofereix +5v
- Estat baix (*Low*): En aquest estat, la sortida ofereix Ov, ja que es troba curtcircuitada a terra (GND).

Els leds que emprarem en aquesta pràctica funcionen a un voltatge inferior a 5 volts. Per aquest motiu, cal connectar a cada led una resistència (entre 240 i 300 Ohms) en sèrie amb una de les cametes que limita el corrent que passa pel led, perquè aquest no es trenqui.

Per fer les connexions pertinents de cada exercici, usarem una placa de connexions Protoboard, que facilita la interconnexió de diferents dispositius i possibilita el muntatge de circuits complexos. Ara bé, cal saber com funcionen aquestes plaques:

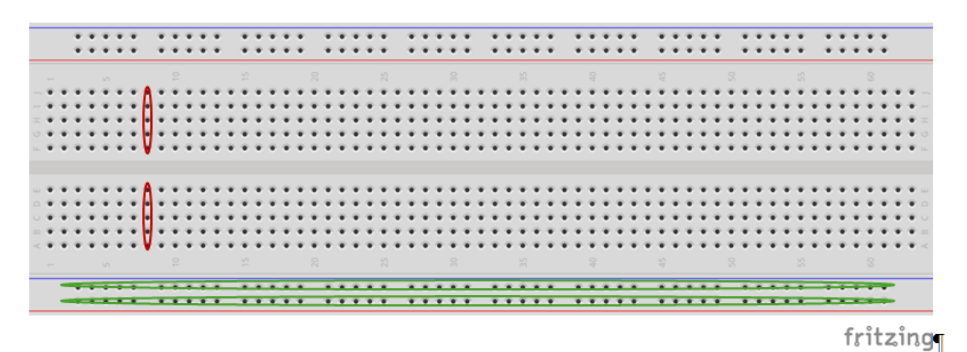

Figura 2. Connexions internes d'una placa Protoboard

Vicerectorat d'Estudiants

seras.uib.cat

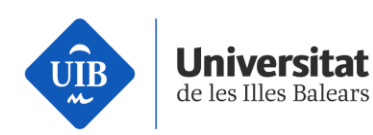

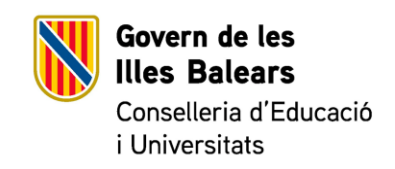

Les pistes centrals es troben interconnectades verticalment de cinc en cinc (en vermell), mentre que les exteriors es troben interconnectades de manera horitzontal al llarg de tota la placa (en verd), tal com es pot apreciar a la figura anterior.

### Primera part

En aquest primer experiment aprendrem a interactuar amb l'Arduino, i farem parpellejar diversos leds a manera de semàfor, tot seguint les indicacions del professor. Pas 1. Connectau els leds que us han proporcionat de la manera següent:

- Led verd: la cameta que NO es troba a la part xata va al pin DIGITAL amb el número 2, mentre que l'altra ha d'anar, mitjançant una resistència, al pin GND
  - (Ground), que serà comú als tres leds, tal com podeu veure a la imatge.
- Led Groc: la cameta que NO es troba a la part xata va al pin DIGITAL amb el número 3, mentre que l'altra ha d'anar, mitjançant una resistència, al pin GND (Ground).
- Led Vermell: la cameta que NO es troba a la part xata va al pin DIGITAL amb el número 4, mentre que l'altra ha d'anar, mitjançant una resistència, al pin GND (Ground).

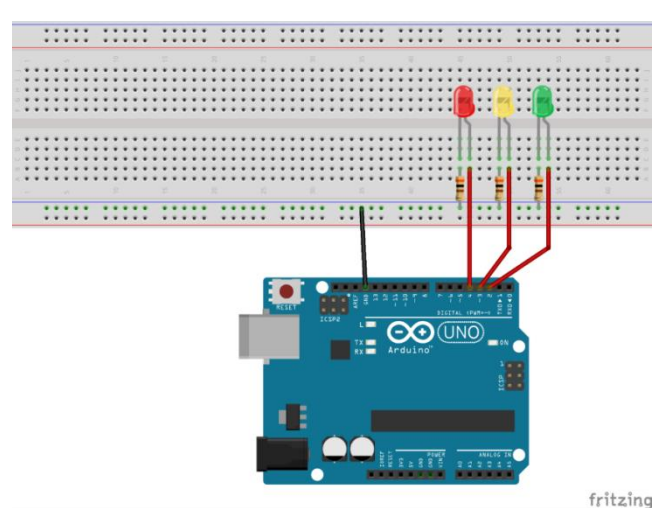

Figura 3. Esquema de connexió dels components de l'exercici 1 amb l'Arduino

Vicerectorat d'Estudiants

seras.uib.cat

3

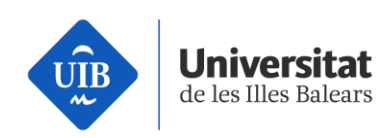

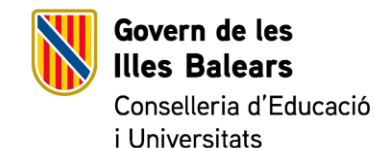

Pas 2. Obriu l'entorn de programació d'Arduino amb aquesta icona i, un cop fet això, obriu l'arxiu *Semafor\_E1* (Archivo > Abrir).

Aquest codi és un petit programa que permet configurar els pins D2 a D4 com a sortides amb la capacitat d'encendre i apagar els leds del semàfor en l'ordre adequat. El codi que hauríeu de veure és el següent:

| //PROGRAMA                               | SEMÀFOR     |             |              |                |            |          |           | E1            |           |        |                     |
|------------------------------------------|-------------|-------------|--------------|----------------|------------|----------|-----------|---------------|-----------|--------|---------------------|
| //Autor: Vicenç Blanco                   |             |             |              |                | 6          |          |           |               |           |        | <u> </u>            |
| //Definim p                              | ins         |             | . del        |                | Sema       | afor     |           | (             | le        |        | Cotxes              |
| int LED_Vermell_Cotxes=4; //             | Pin al c    | que es trol | ba conr      | iectat el LED  | Vermell de | ls Cotxe | s int LED | _Groc         | _Cotxes=3 | ; // P | in al que es        |
| troba connectat                          | İ.          | e           |              | LED            |            | Groo     | -         |               | dels      |        | Cotxes              |
| <pre>int LED_Verd_Cotxes=2; // Pin</pre> | al que      | es troba c  | onnecta      | at el LED Verd | dels Cotxe | es       |           |               |           |        |                     |
| //Funció                                 | de          |             |              | configura      | ació       |          |           | dels          |           |        | Pins                |
| void                                     |             |             |              |                |            |          |           |               |           |        | <pre>setup(){</pre> |
| pinMode(LED_Vermell_Cotxe                | es, C       | OUTPUT);    | //           | Configurad     | ció del    | pin      | com       | а             | "Pin      | de     | sortida"            |
| pinMode(LED_Groc_Cotxes,                 | OU.         | TPUT);      | //           | Configuració   | del        | pin      | com       | а             | "Pin      | de     | sortida"            |
| pinMode(LED_Verd_Cotxes,                 | OU          | TPUT);      | 11           | Configuració   | del        | pin      | com       | а             | "Pin      | de     | sortida"            |
| }                                        |             | ,.          | ,,,          | 0              |            |          |           |               |           |        |                     |
| //Bucle                                  |             |             |              |                |            |          |           |               |           |        | General             |
| void loop(){                             |             |             |              |                |            |          |           |               |           |        |                     |
| //LED                                    |             | ver         | d            |                |            | (5       | 5         |               |           |        | seg)                |
| digitalWrite(LED Verd Cotxe              | s.          | HIGH        | 1):          | 11             | Encer      | iem      | Ver       | d             | dels      |        | Cotxes              |
| delay(5000):                             | -,          | 11          | .,,          | Espe           | erem       |          |           | 5             |           |        | segons              |
| digitalWrite(LED Verd Cotxe              | s I OW)     | • // Anagi  | iem Ve       | rd dels Cotxes |            |          |           |               |           |        |                     |
| //Parpelleig                             | s, <u>_</u> | , //        | Groc         |                |            |          | (4        |               |           |        | seg)                |
| //Fem un                                 |             |             | "Loor        | <u>،</u>       | de         |          | (.        | 4             |           |        | iteracions          |
| for                                      |             | (int        | 2001         | ,<br>,         | ac         | i=0·i~4  | ·i++)     |               |           |        | 1                   |
| digitalWrite(LED_Groc_Coty               | es          | ніс         | нı           | 11             | Ence       | nem      | Gru       | C             | dels      |        | Cotxes              |
| delay(500):                              | ,           | 11          | · '),        | //<br>Esnei    | rem        | liciti   | GI        | mia           | Gers      |        | segon               |
| digitalWrite(LED Groc Coty               | ec          |             | v).          | //             | Δηραι      | iem      | Gro       | 100           | dels      |        | Cotves              |
| delay(500):                              | ,           | 11          | •),          | //<br>Espei    | npu64      |          | GIG       | mia           | ucis      |        | segon               |
| 1 (500),                                 |             | //          |              | Lspc           | CIII       |          |           | ing           |           |        | Segun               |
| ۲<br>ا                                   |             | vorm        |              |                |            |          | 5         |               |           |        |                     |
| digitalWrite(LED_Vormell_Co              | tvoc        |             | CII<br>CLI). | 11             | Encor      | (        | J         | noll          | dal       | c .    | Cotvor              |
| delay(E000).                             | 1765,       |             | <u>эт</u> ), | //             | Encer      |          | ven       | E             | uer       | 2      | CULXES              |
| digital Write (LED Vermall Co            |             | //          | 14/1.        | Espe           |            |          | Verm      | 5<br>U a a ll | امام      | _      | segons              |
|                                          | txes,       | LÜ          | vv);         | //             | Apagu      | eifi     | vern      | iell          | del       | 5      | Cotxes              |
| 1                                        |             |             |              |                |            |          |           |               |           |        |                     |

Pas 3. Connectau el cable USB a l'Arduino (amb esment!) i carregau-lo a l'Arduino (Archivo > Cargar). Un cop carregat, si heu realitzat correctament les connexions, el programa començarà a funcionar.

Pas 4. Provau d'editar el codi per tal de fer parpellejar els leds a intervals diferents (per exemple, que el led groc parpellegi només tres cops o cada mig segon, etc.). Un cop editat, tornau-lo a carregar.

# Segona part

Vicerectorat d'Estudiants

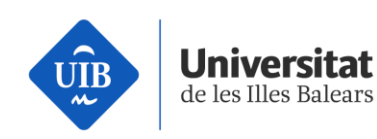

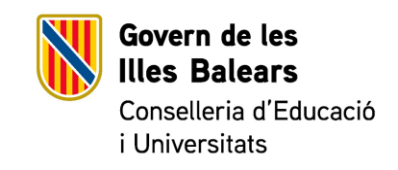

En aquest segon experiment afegirem a l'anterior esquema un semàfor per als vianants, és a dir, tindrem els dos funcionant de manera simultània.

Pas 1. Connectau els leds restants (un de verd i un de vermell) de la manera següent, sense desconnectar cap dels elements del sistema anterior:

- Led verd: la cameta que NO es troba a la part xata va al pin DIGITAL amb el número 12, mentre que l'altra ha d'anar, mitjançant una resistència, al pin GND (Ground), que serà comú als dos leds, tal com podeu veure a la imatge de més avall.
- Led vermell: la cameta que NO es troba a la part xata va al pin DIGITAL amb el número 13, mentre que l'altra ha d'anar, mitjançant una resistència, al pin GND (Ground).

Nota: És important que deixeu espai entre els dos semàfors per tal de poder implementar el tercer exercici còmodament i sense haver de desfer res.

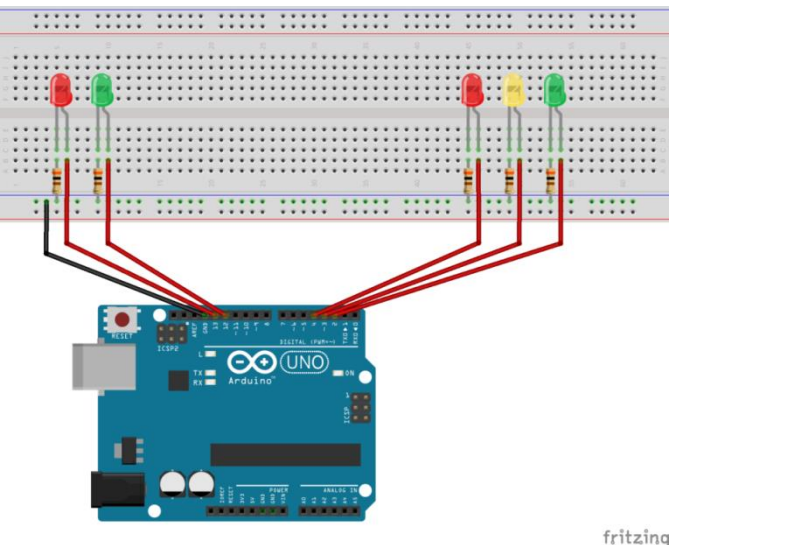

Figura 4. Esquema de connexió dels components de l'exercici 1 amb l'Arduino

Pas 2. Com a l'exercici anterior, obriu l'entorn de programació d'Arduino amb aquesta

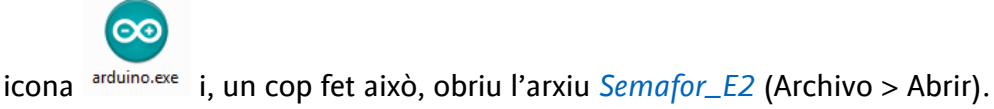

Vicerectorat d'Estudiants

seras.uib.cat

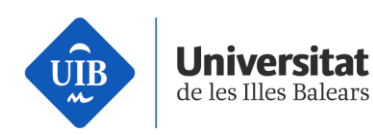

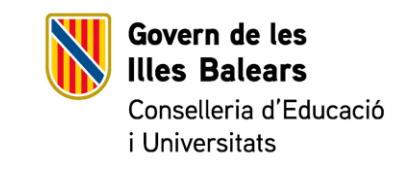

Aquest codi és un petit programa que permet configurar els pins D2 a D4, D12 i D13 com a sortides capaces d'encendre i apagar els leds d'ambdós semàfors en l'ordre adequat.

### El codi que hauríeu de veure és el següent:

| //PROGRAMA                               |                                         | SEMÀF             | OR               |             |             |        | E2                  |
|------------------------------------------|-----------------------------------------|-------------------|------------------|-------------|-------------|--------|---------------------|
| //Autor: Vicenç Blanco                   |                                         |                   |                  |             |             |        |                     |
| //Definim pins                           | del                                     |                   | Semator          |             | de          |        | Cotxes              |
| int LED_Vermell_Cotxes=4; // Pin al      | que es troba conn                       | ectat el LED Veri | mell dels Cotxes | int LED_Gro | :_Cotxes=3; | // Pin | al que es           |
| troba connectat                          | el                                      | led               | Groc             |             | dels        |        | Cotxes              |
| int LED_Verd_Cotxes=2; // Pin al que     | e es troba connecta                     | t el LED Verd del | s Cotxes         |             |             |        |                     |
| //Definim pins                           | del                                     |                   | Semàfor          |             | de          |        | Cotxes              |
| int LED_Vermell_Peatons=13;              | // Pin al q                             | ue es trob        | a connectat      | el LED      | Vermell     | dels   | Cotxes              |
| int LED_Verd_Peatons=12; // Pin al o     | jue es troba connec                     | tat el LED Verd o | lels Cotxes      |             |             |        |                     |
| //Funció de                              |                                         | configuració      | )                | dels        |             |        | Pins                |
| void                                     |                                         |                   |                  |             |             |        | <pre>setup(){</pre> |
| <pre>pinMode(LED_Vermell_Cotxes,</pre>   | OUTPUT); //                             | Configuració      | del pin          | com a       | "Pin        | de     | sortida"            |
| pinMode(LED_Groc_Cotxes, O               | JTPUT); //                              | Configuració      | del pin          | com a       | "Pin        | de     | sortida"            |
| pinMode(LED_Verd_Cotxes, OUTPL           | JT); // Configuració                    | del pin com a "   | Pin de sortida"  |             |             |        |                     |
| <pre>pinMode(LED_Vermell_Peatons,</pre>  | OUTPUT); //                             | Configuració      | del pin          | com a       | "Pin        | de     | sortida"            |
| pinMode(LED_Verd_Peatons, C              | OUTPUT); //                             | Configuració      | del pin          | com a       | "Pin        | de     | sortida"            |
| }                                        |                                         |                   |                  |             |             |        |                     |
| //Bucle                                  |                                         |                   |                  |             |             |        | General             |
| void loop(){                             |                                         |                   |                  |             |             |        |                     |
| //FUNCIONAMENT                           | SEMÀFOR                                 | DELS              | COT              | XES         | (9          |        | seg)                |
| digitalWrite(LED_Vermell_Cotxes,         | HIGH);                                  | //                | Encenem          | Vermell     | dels        |        | Cotxes              |
| digitalWrite(LED_Vermell_Peatons,        | HIGH);                                  | <i></i>           | Encenem          | Vermell     | dels        |        | Peatons             |
| delay(1000);                             | //                                      | Espere            | n                | 1           |             |        | segon               |
| digitalWrite(LED_Verd_Cotxes,            | HIGH);                                  | //                | Encenem          | Verd        | dels        |        | Cotxes              |
| digitalWrite(LED_Vermell_Cotxes,         | LOW);                                   | <br>              | Apaguem          | Vermell     | dels        |        | Cotxes              |
| delay(4000);                             | //                                      | Esperer           | n                | 4           |             |        | segons              |
| digitalWrite(LED_Verd_Cotxes, LOV        | ); // Apaguem Ver                       | d dels Cotxes     |                  |             |             |        | 0                   |
| //Parpelleig                             | ,,,,,,,,,,,,,,,,,,,,,,,,,,,,,,,,,,,,,,, |                   |                  |             |             |        | Groc                |
| //Fem un                                 | "Loop                                   | п                 | de               | 4           |             |        | iteracions          |
| for                                      | (int                                    |                   | i=0;i<4;         | i++)        |             |        | {                   |
| <pre>digitalWrite(LED_Groc_Cotxes,</pre> | `HIGH);                                 | //                | Encenem          | Groc        | dels        |        | Cotxes              |
| delay(500);                              | //                                      | Esperem           |                  | mig         |             |        | segon               |
| digitalWrite(LED_Groc_Cotxes,            | LOW);                                   | //                | Apaguem          | Groc        | dels        |        | Cotxes              |
| delay(500);                              | //                                      | Esperem           |                  | mig         |             |        | segon               |
| }                                        |                                         |                   |                  |             |             |        |                     |
| //FUNCIONAMENT                           | SEMÀFOR                                 |                   | PEATONS          |             | (5          |        | seg)                |
| digitalWrite(LED_Vermell_Cotxes,         | HIGH);                                  | //                | Encenem          | Vermell     | dels        |        | Cotxes              |
| delay(1000);                             | //                                      | Espera            |                  | 1           |             |        | segons              |
| digitalWrite(LED_Vermell_Peatons,        | LOW);                                   | //                | Apaguem          | Vermell     | dels        |        | Peatons             |
| digitalWrite(LED_Verd_Peatons,           | HIGH);                                  | <br>//            | Encenem          | Verd        | dels        |        | Peatons             |
| delay(4000);                             |                                         | Esperer           | n                | 4           |             |        | segons              |
| digitalWrite(LED_Verd_Peatons,           | LOW);                                   |                   | Apaguem          | Verd        | dels        |        | Peatons             |
| digitalWrite(LED_Vermell_Peatons,        | HIGH);                                  |                   | Encenem          | Vermell     | dels        |        | Peatons             |
| }                                        |                                         |                   |                  |             |             |        |                     |

Pas 3. Connectau el cable USB a l'Arduino (amb esment!) i carregau-lo a l'Arduino (Archivo > Cargar). Un cop carregat, si heu realitzat correctament les connexions, el programa començarà a funcionar.

Vicerectorat d'Estudiants

seras.uib.cat

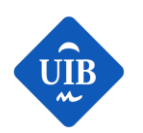

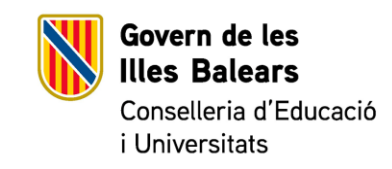

Pas 4. Provau d'editar el codi per tal de fer parpellejar els leds a intervals diferents (per exemple, que el led groc parpellegi només tres cops o cada mig segon, etc.). Un cop editat, tornau-lo a carregar.

### Tercera part

Universitat

de les Illes Balears

En aquest tercer experiment afegirem a l'anterior esquema de semàfor per als vianants un compte enrere per tal que els vianants sàpiguen el temps que els queda per travessar. Per implementar el comptador, que serà només d'un dígit, emprarem un display de set segments. Aquest dispositiu internament funciona de manera similar a un conjunt de díodes led que, depenent del dispositiu, poden compartir un mateix càtode (càtode comú) o un mateix ànode (ànode comú). Aquesta diferenciació és important, ja que si volem que el dispositiu funcioni correctament, serà necessari aplicar nivell alt (+5v) o baix (GND) a cada una de les entrades per tal que funcioni.

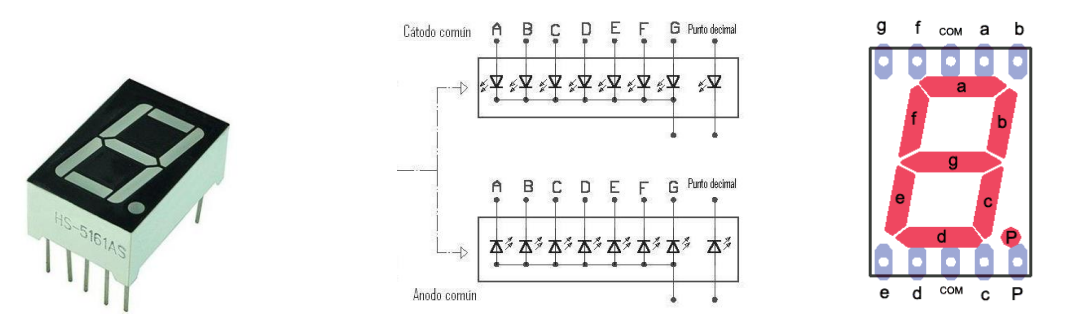

Figura 5. Esquema intern d'un dispositiu de set segments

En aquest cas farem servir un display de càtode comú i, per tant, serà necessari posar a nivell alt cada entrada (corresponent a un segment) que vulguem il·luminar:

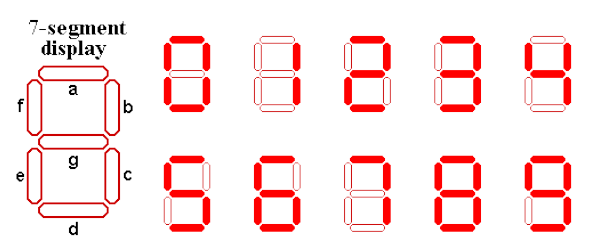

| Display |   | g | f | e | d | с | b | a |
|---------|---|---|---|---|---|---|---|---|
| 0       | 0 | 0 | 1 | 1 | 1 | 1 | 1 | 1 |
| 1       | 0 | 0 | 0 | 0 | 0 | 1 | 1 | 0 |
| 2       | 0 | 1 | 0 | 1 | 1 | 0 | 1 | 1 |
| 3       | 0 | 1 | 0 | 0 | 1 | 1 | 1 | 1 |
| 4       | 0 | 1 | 1 | 0 | 0 | 1 | 1 | 0 |
| 5       | 0 | 1 | 1 | 0 | 1 | 1 | 0 | 1 |
| 6       | 0 | 1 | 1 | 1 | 1 | 1 | 0 | 1 |
| 7       | 0 | 0 | 0 | 0 | 0 | 1 | 1 | 1 |
| 8       | 0 | 1 | 1 | 1 | 1 | 1 | 1 | 1 |
| 9       | 0 | 1 | 1 | 0 | 1 | 1 | 1 | 1 |

Figura 6. Caràcters numèrics que es poden representar en un set segments, i nivell de tensió que s'ha d'aplicar a cada entrada. On apareix un 1 s'hi ha d'aplicar nivell alt.

Vicerectorat d'Estudiants

seras.uib.cat

7

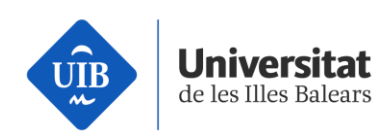

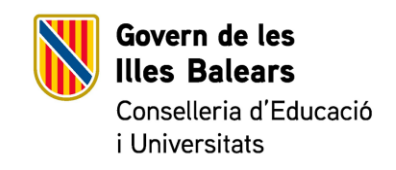

Pas 1. Connectau el display i les resistències que us han proporcionat de la següent manera, sense desconnectar ni alterar la col·locació de cap dels dispositius que ja teníeu connectats:

Nota: Teniu en compte que la connexió de tots els dispositius sobre la placa no és trivial, per tant, un cop realitzades totes les connexions, preneu-vos un moment per repassar si us n'heu oblidada alguna i si cada dispositiu està connectat on pertoca.

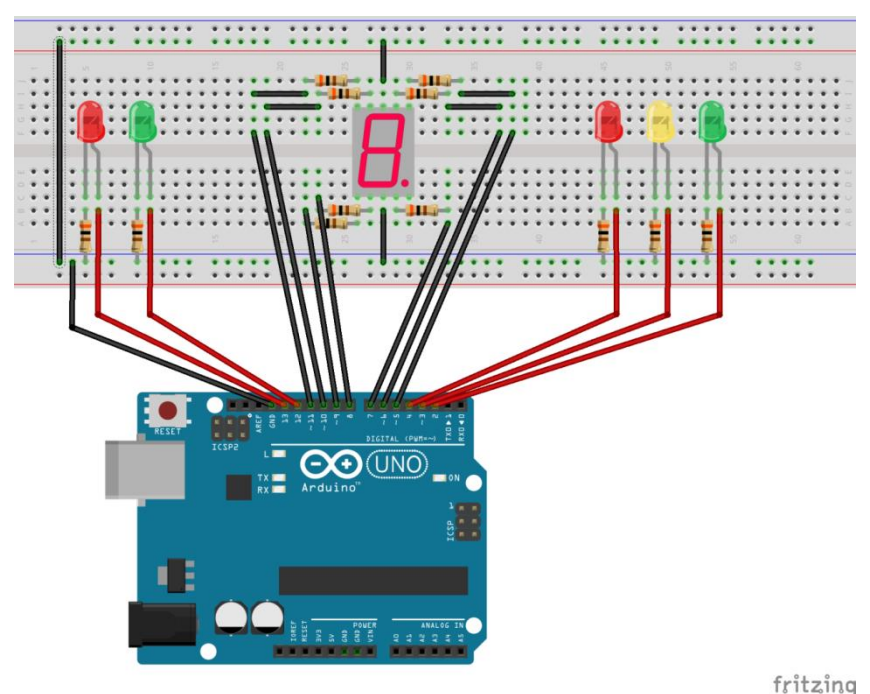

Figura 7. Esquema de connexió dels components de l'exercici 1 amb l'Arduino

Pas 2. De la mateixa manera que en exercicis anteriors, obriu ara l'arxiu *Semafor\_E3*. Aquest codi permet configurar els pins D2 a D4, D12 i D13 com a sortides capaces d'encendre i apagar els leds del semàfor en l'ordre adequat. A més, també controla el display de set segments, mitjançant l'ús de funcions externes al bucle principal.

El codi que hauríeu de veure és el següent:

//PROGRAMA //Autor: Vicenç Blanco SEMÀFOR

E2

Vicerectorat d'Estudiants

seras.uib.cat

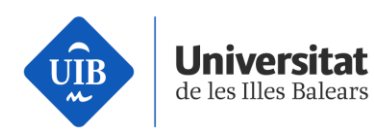

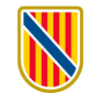

**Govern de les Illes Balears** Conselleria d'Educació i Universitats

|                                                                                                    | pins                       | del                |                              | semator       |                       |       | de        |                  | Cotxes                                                                                                    |
|----------------------------------------------------------------------------------------------------|----------------------------|--------------------|------------------------------|---------------|-----------------------|-------|-----------|------------------|----------------------------------------------------------------------------------------------------|
| int LED_Vermell_Cotxe                                                                                                    | es=4; // Pin al que es tro | oba connectat el   | LED Verme                    | II dels Cotxe | es <mark>int L</mark> | D_Gro | c_Cotxes= | <b>3;</b> // Pir | i al que es                                                                                                    |
| troba co                                                                                                    | onnectat                   | el                 | led                          | Gro           | С                     |       | dels      |                  | Cotxes                                                                                                    |
| int LED_Verd_Cotxes=                                                                                                    | 2; // Pin al que es troba  | connectat el LED   | Verd dels C                  | Cotxes        |                       |       |           |                  |                                                                                                    |
| //Definim                                                                                                    | pins                       | del                | S                            | emàfor        |                       |       | de        |                  | Peatons                                                                                                    |
| int LED_Vermell_Pe                                                                                                    | eatons=13; // Pin          | al que e           | s troba                      | connectat     | : el                  | LED   | Vermell   | dels             | Cotxes                                                                                                    |
| int LED_Verd_Peatons                                                                                                    | =12; // Pin al que es trob | a connectat el Ll  | ED Verd del                  | s Cotxes      |                       |       |           |                  |                                                                                                    |
| //Pins                                                                                                    | del                        | Dis                | play                         |               | 7                     |       |           |                  | Segments                                                                                                    |
| int                                                                                                    |                            |                    |                              |               |                       |       |           |                  | seg_A=5;                                                                                                    |
| int                                                                                                    |                            |                    |                              |               |                       |       |           |                  | seg_B=6;                                                                                                    |
| int                                                                                                    |                            |                    |                              |               |                       |       |           |                  | seg_C=7;                                                                                                    |
| int                                                                                                    |                            |                    |                              |               |                       |       |           |                  | seg_D=8;                                                                                                    |
| int                                                                                                    |                            |                    |                              |               |                       |       |           |                  | seg_E=9;                                                                                                    |
| int                                                                                                    |                            |                    |                              |               |                       |       |           |                  | seg_F=10;                                                                                                    |
| int seg_G=11;                                                                                                    |                            |                    |                              |               |                       |       |           |                  |                                                                                                    |
| //Funció                                                                                                    | de                         | COR                | nfiguració                   |               |                       | dels  | ;         |                  | Pins                                                                                                    |
| void                                                                                                    |                            |                    |                              |               |                       |       |           |                  | <pre>setup(){</pre>                                                                                                    |
| pinMode(LED_Verme                                                                                                    | ell_Cotxes, OUTPUT)        | ; // Conf          | iguració                     | del pin       | COI                   | n a   | a "Pin    | de               | sortida"                                                                                                    |
| pinMode(LED_Groc_                                                                                                    | Cotxes, OUTPUT);           | // Config          | uració c                     | lel pin       | com                   | i a   | "Pin      | de               | sortida"                                                                                                    |
| pinMode(LED_Verd_0                                                                                                    | Cotxes, OUTPUT); // Cor    | nfiguració del pin | i com a "Pin                 | de sortida"   |                       |       |           |                  |                                                                                                    |
| pinMode(LED_Verme                                                                                                    | Il_Peatons, OUTPUT         | ); // Con          | figuració                    | del pir       | n co                  | m     | a "Pin    | de               | sortida"                                                                                                    |
| pinMode(LED_Verd_I                                                                                                    | Peatons, OUTPUT); // Co    | onfiguració del pi | in com a "Pi                 | in de sortida | "                     |       |           |                  |                                                                                                    |
| pinMode(seg_A,                                                                                                    | OUTPUT); //                | Configuració       | del                          | pin c         | om                    | а     | "Pin      | de               | sortida"                                                                                                    |
| pinMode(seg_B,                                                                                                    | OUTPUT); //                | Configuració       | del                          | pin c         | om                    | а     | "Pin      | de               | sortida"                                                                                                    |
| pinMode(seg_C,                                                                                                    | OUTPUT); //                | Configuració       | del                          | pin co        | om                    | а     | "Pin      | de               | sortida"                                                                                                    |
| pinMode(seg_D,                                                                                                    | OUTPUT); //                | Configuració       | del                          | pin c         | om                    | а     | "Pin      | de               | sortida"                                                                                                    |
| <pre>pinMode(seg_E,</pre>                                                                                                    | OUTPUT); //                | Configuració       | del                          | pin co        | om                    | а     | "Pin      | de               | sortida"                                                                                                    |
| pinMode(seg_F,                                                                                                    | OUTPUT); //                | Configuració       | del                          | pin co        | om                    | а     | "Pin      | de               | sortida"                                                                                                    |
| pinMode(seg_G,                                                                                                    | OUTPUT); //                | Configuració       | del                          | pin c         | om                    | а     | "Pin      | de               | sortida"                                                                                                    |
| }                                                                                                    |                            |                    |                              |               |                       |       |           |                  |                                                                                                    |
| void                                                                                                    |                            |                    |                              | -             |                       |       |           | compte           | _enrere(){                                                                                                    |
| for                                                                                                    | (int                       |                    |                              | a=0;a<4       | 4;a++)                |       |           |                  | {                                                                                                    |
| //Escrivim                                                                                                    |                            |                    | un                           |               |                       |       |           |                  | "3"                                                                                                    |
| it .                                                                                                    |                            | (                  | (a==0)                       |               |                       |       |           |                  | {                                                                                                    |
| digitalWrite(seg_A,                                                                                                    | ,                          |                    |                              |               |                       |       |           |                  | HIGH);                                                                                                    |
| digitalWrite(seg_B,                                                                                                    | ,                          |                    |                              |               |                       |       |           |                  | HIGH);                                                                                                    |
| digitalWrite(seg_C,                                                                                                    | ,                          |                    |                              |               |                       |       |           |                  | HIGH);                                                                                                    |
| digitalWrite(seg_D                                                                                                    |                            |                    |                              |               |                       |       |           |                  | HIGH);                                                                                                    |
|                                                                                                    | 2                          |                    |                              |               |                       |       |           |                  | LOW),                                                                                                    |
| digital Write (seg_E,                                                                                                    | 2                          |                    |                              |               |                       |       |           |                  |                                                                                                    |
| digitalWrite(seg_F,                                                                                                    | <b>,</b>                   |                    |                              |               |                       |       |           |                  | LOW);                                                                                                    |
| digitalWrite(seg_E,<br>digitalWrite(seg_F,<br>digitalWrite(seg_G,                                                                                                    | ,<br>,<br>,                |                    | Echora                       |               |                       | 1     |           |                  | LOW);<br>HIGH);                                                                                                    |
| digitalWrite(seg_E,<br>digitalWrite(seg_F,<br>digitalWrite(seg_G,<br>delay(1000);                                                                                                    | , //                       |                    | Espera                       |               |                       | 1     |           |                  | LOW);<br>HIGH);<br>segon                                                                                                    |
| digitalWrite(seg_F,<br>digitalWrite(seg_F,<br>digitalWrite(seg_G,<br>delay(1000);<br>}                                                                                                    | //                         |                    | Espera                       |               |                       | 1     |           |                  | LOW);<br>HIGH);<br>segon                                                                                                    |
| digitalWrite(seg_F,<br>digitalWrite(seg_F,<br>digitalWrite(seg_G,<br>delay(1000);<br>}<br>//Escrivim                                                                                                    | ;<br>,<br>//               |                    | Espera<br>un                 | (2-           | 1)                    | 1     |           |                  | LOW);<br>HIGH);<br>segon<br>"2"                                                                                                    |
| digitalWrite(seg_F,<br>digitalWrite(seg_F,<br>digitalWrite(seg_G,<br>delay(1000);<br>}<br>//Escrivim<br>else<br>digitalWrite(seg_A                                                                                                    | ,<br>//<br>if              |                    | Espera<br>un                 | (a=           | ==1)                  | 1     |           |                  | LOW);<br>HIGH);<br>segon<br>"2"<br>{                                                                                                    |
| digitalWrite(seg_F,<br>digitalWrite(seg_F,<br>digitalWrite(seg_G,<br>delay(1000);<br>}<br>//Escrivim<br>else<br>digitalWrite(seg_A,<br>digitalWrite(seg_B,                                                                                                    | //<br>//<br>if             |                    | Espera<br>un                 | (a=           | ==1)                  | 1     |           |                  | LOW);<br>HIGH);<br>segon<br>"2"<br>{<br>HIGH);                                                                                                    |
| digitalWrite(seg_E,<br>digitalWrite(seg_G,<br>delay(1000);<br>}<br>//Escrivim<br>else<br>digitalWrite(seg_A,<br>digitalWrite(seg_B,<br>digitalWrite(seg_C)                                                                                                    | ,<br>//<br>if              |                    | Espera<br>un                 | (a=           | ==1)                  | 1     |           |                  | LOW);<br>HIGH);<br>segon<br>"2"<br>{<br>HIGH);<br>HIGH);                                                                                                    |
| digitalWrite(seg_F,<br>digitalWrite(seg_G,<br>delay(1000);<br>}<br>//Escrivim<br>else<br>digitalWrite(seg_A,<br>digitalWrite(seg_A,<br>digitalWrite(seg_C,<br>digitalWrite(seg_D)                                                                                                    | ,<br>//<br>if              |                    | Espera<br>un                 | (a=           | ==1)                  | 1     |           |                  | LOW);<br>HIGH);<br>segon<br>"2"<br>{<br>HIGH;<br>HIGH);<br>LOW);                                                                                                    |
| digitalWrite(seg_E,<br>digitalWrite(seg_F,<br>digitalWrite(seg_G,<br>delay(1000);<br>}<br>//Escrivim<br>else<br>digitalWrite(seg_A,<br>digitalWrite(seg_B,<br>digitalWrite(seg_D,<br>digitalWrite(seg_E)                                                                                                    | //<br>if                   |                    | Espera<br>un                 | (a=           | ==1)                  | 1     |           |                  | LOW);<br>HIGH);<br>segon<br>"2"<br>{<br>HIGH);<br>HIGH);<br>LOW);<br>HIGH);                                                                                                    |
| digitalWrite(seg_F,<br>digitalWrite(seg_G,<br>delay(1000);<br>}<br>//Escrivim<br>else<br>digitalWrite(seg_A,<br>digitalWrite(seg_B,<br>digitalWrite(seg_C,<br>digitalWrite(seg_E,<br>digitalWrite(seg_E,<br>digitalWrite(seg_E,                                                                                                    | //<br>if                   |                    | Espera<br>un                 | (a=           | -=1)                  | 1     |           |                  | LOW);<br>HIGH);<br>segon<br>"2"<br>{<br>HIGH);<br>LOW);<br>HIGH);<br>HIGH);<br>LOW)                                                                                                 |
| digitalWrite(seg_F,<br>digitalWrite(seg_G,<br>delay(1000);<br>}<br>//Escrivim<br>else<br>digitalWrite(seg_A,<br>digitalWrite(seg_B,<br>digitalWrite(seg_C,<br>digitalWrite(seg_D,<br>digitalWrite(seg_E,<br>digitalWrite(seg_G,                                                                                                    | //<br>if                   |                    | Espera<br>un                 | (a=           | ==1)                  | 1     |           |                  | LOW);<br>HIGH);<br>segon<br>"2"<br>{<br>HIGH);<br>LOW);<br>HIGH);<br>LOW);<br>LOW);<br>HIGH);                                                                                       |
| digitalWrite(seg_E,<br>digitalWrite(seg_F,<br>digitalWrite(seg_G,<br>delay(1000);<br>}<br>//Escrivim<br>else<br>digitalWrite(seg_A,<br>digitalWrite(seg_B,<br>digitalWrite(seg_D,<br>digitalWrite(seg_E,<br>digitalWrite(seg_F,<br>digitalWrite(seg_G,<br>delay(1000);                                                                                                    | // // if                   |                    | Espera<br>un<br>Espera       | (a=           | ==1)                  | 1     |           |                  | LOW);<br>HIGH);<br>segon<br>"2"<br>{<br>HIGH);<br>HIGH);<br>HIGH);<br>HIGH);<br>HIGH);<br>HIGH);<br>Segon                                                                           |
| digitalWrite(seg_F,<br>digitalWrite(seg_F,<br>digitalWrite(seg_G,<br>delay(1000);<br>}<br>//Escrivim<br>else<br>digitalWrite(seg_A,<br>digitalWrite(seg_B,<br>digitalWrite(seg_C,<br>digitalWrite(seg_E,<br>digitalWrite(seg_F,<br>digitalWrite(seg_G,<br>delay(1000);<br>}                                                                                                    | //<br>if<br>//             |                    | Espera<br>un<br>Espera       | (a=           | ==1)                  | 1     |           |                  | LOW);<br>HIGH);<br>segon<br>"2"<br>{<br>HIGH);<br>HIGH);<br>HIGH);<br>HIGH);<br>HIGH);<br>segon                                                                                     |
| digitalWrite(seg_E,<br>digitalWrite(seg_F,<br>digitalWrite(seg_G,<br>delay(1000);<br>}<br>//Escrivim<br>else<br>digitalWrite(seg_A,<br>digitalWrite(seg_B,<br>digitalWrite(seg_E,<br>digitalWrite(seg_E,<br>digitalWrite(seg_F,<br>digitalWrite(seg_G,<br>delay(1000);<br>}                                                                                                    | //<br>if                   |                    | Espera<br>un<br>Espera       | (a=           | 1)                    | 1     |           |                  | LOW);<br>HIGH);<br>segon<br>"2"<br>{<br>HIGH);<br>LOW);<br>HIGH);<br>LOW);<br>HIGH);<br>Segon                                                                                       |
| <pre>digitalWrite(seg_E,<br/>digitalWrite(seg_F,<br/>digitalWrite(seg_G,<br/>delay(1000);<br/>}<br/>//Escrivim<br/>else<br/>digitalWrite(seg_A,<br/>digitalWrite(seg_B,<br/>digitalWrite(seg_E,<br/>digitalWrite(seg_E,<br/>digitalWrite(seg_F,<br/>digitalWrite(seg_G,<br/>delay(1000);<br/>}<br/>//Escrivim</pre>                                                                                                    | , //<br>if<br>//           |                    | Espera<br>un<br>Espera       | (a=           | -=1)                  | 1     |           |                  | LOW);<br>HIGH);<br>segon<br>"2"<br>{<br>HIGH);<br>LOW);<br>HIGH);<br>LOW);<br>HIGH);<br>segon                                                                                       |
| <pre>digitalWrite(seg_F,<br/>digitalWrite(seg_F,<br/>delay(1000);<br/>}<br/>//Escrivim<br/>else<br/>digitalWrite(seg_A,<br/>digitalWrite(seg_B,<br/>digitalWrite(seg_B,<br/>digitalWrite(seg_E,<br/>digitalWrite(seg_F,<br/>digitalWrite(seg_F,<br/>digitalWrite(seg_G,<br/>delay(1000);<br/>}<br/>//Escrivim<br/>else</pre>                                                                                                    | , //<br>if<br>//           |                    | Espera<br>un<br>Espera<br>un | (a=<br>(a=    | -=-1)                 | 1     |           |                  | LOW);<br>HIGH);<br>segon<br>"2"<br>{<br>HIGH);<br>HIGH);<br>LOW);<br>HIGH);<br>LOW);<br>HIGH);<br>segon<br>"1"                                                                      |
| <pre>digitalWrite(seg_F,<br/>digitalWrite(seg_F,<br/>digitalWrite(seg_F,<br/>delay(1000);<br/>}<br/>//Escrivim<br/>else<br/>digitalWrite(seg_A,<br/>digitalWrite(seg_E,<br/>digitalWrite(seg_E,<br/>digitalWrite(seg_F,<br/>digitalWrite(seg_F,<br/>digitalWrite(seg_F,<br/>digitalWrite(seg_G,<br/>delay(1000);<br/>}<br/>//Escrivim<br/>else<br/>digitalWrite(seg_A,</pre>                                                                                                    | //<br>if<br>//             |                    | Espera<br>un<br>Espera<br>un | (a=<br>(a=    | ==1)<br>==2)          | 1     |           |                  | LOW);<br>HIGH);<br>segon<br>"2"<br>{<br>HIGH);<br>HIGH);<br>LOW);<br>HIGH);<br>LOW);<br>HIGH);<br>segon<br>"1"<br>{<br>LOW):                                                        |
| <pre>digitalWrite(seg_F,<br/>digitalWrite(seg_F,<br/>digitalWrite(seg_G,<br/>delay(1000);<br/>}<br/>//Escrivim<br/>else<br/>digitalWrite(seg_A,<br/>digitalWrite(seg_B,<br/>digitalWrite(seg_E,<br/>digitalWrite(seg_F,<br/>digitalWrite(seg_G,<br/>delay(1000);<br/>}<br/>//Escrivim<br/>else<br/>digitalWrite(seg_A,<br/>digitalWrite(seg_A,<br/>digitalWrite(seg_B,<br/>digitalWrite(seg_B,</pre>                                                                                                    | //<br>if<br>//<br>if       |                    | Espera<br>un<br>Espera<br>un | (a=<br>(a=    | ==1)                  | 1     |           |                  | LOW);<br>HIGH);<br>segon<br>"2"<br>{<br>HIGH);<br>HIGH);<br>LOW);<br>HIGH);<br>segon<br>"1"<br>{<br>LOW);<br>HIGH);                                                                 |
| <pre>digitalWrite(seg_F,<br/>digitalWrite(seg_G,<br/>delay(1000);<br/>}<br/>//Escrivim<br/>else<br/>digitalWrite(seg_A,<br/>digitalWrite(seg_B,<br/>digitalWrite(seg_C,<br/>digitalWrite(seg_E,<br/>digitalWrite(seg_G,<br/>delay(1000);<br/>}<br/>//Escrivim<br/>else<br/>digitalWrite(seg_A,<br/>digitalWrite(seg_B,<br/>digitalWrite(seg_C,<br/>digitalWrite(seg_C,<br/>delay(1000);</pre>                                                                                                    | // //<br>if<br>// //       |                    | Espera<br>un<br>Espera<br>un | (a=<br>(a=    | ==1)                  | 1     |           |                  | LOW);<br>HIGH);<br>segon<br>"2"<br>{<br>HIGH);<br>HIGH);<br>LOW);<br>HIGH);<br>Segon<br>"1"<br>{<br>LOW);<br>HIGH);<br>HIGH);                                                       |
| <pre>digitalWrite(seg_F,<br/>digitalWrite(seg_G,<br/>delay(1000);<br/>}<br/>//Escrivim<br/>else<br/>digitalWrite(seg_A,<br/>digitalWrite(seg_B,<br/>digitalWrite(seg_C,<br/>digitalWrite(seg_E,<br/>digitalWrite(seg_G,<br/>delay(1000);<br/>}<br/>//Escrivim<br/>else<br/>digitalWrite(seg_A,<br/>digitalWrite(seg_B,<br/>digitalWrite(seg_D,<br/>digitalWrite(seg_D,<br/>digitalWrite(seg_D,<br/>digitalWrite(seg_D,<br/>digitalWrite(seg_D,<br/>digitalWrite(seg_D,<br/>digitalWrite(seg_D,<br/>digitalWrite(seg_D,<br/>digitalWrite(seg_D,</pre>                                                                                                    | //<br>if<br>//<br>if       |                    | Espera<br>un<br>Espera<br>un | (a=<br>(a=    | -==1)                 | 1     |           |                  | LOW);<br>HIGH);<br>segon<br>"2"<br>{<br>HIGH);<br>HIGH);<br>LOW);<br>HIGH);<br>HIGH);<br>segon<br>"1"<br>{<br>LOW};<br>HIGH);<br>HIGH);<br>HIGH);<br>LOW);                          |
| <pre>digitalWrite(seg_F,<br/>digitalWrite(seg_F,<br/>digitalWrite(seg_G,<br/>delay(1000);<br/>}<br/>//Escrivim<br/>else<br/>digitalWrite(seg_A,<br/>digitalWrite(seg_B,<br/>digitalWrite(seg_C,<br/>digitalWrite(seg_E,<br/>digitalWrite(seg_G,<br/>delay(1000);<br/>}<br/>//Escrivim<br/>else<br/>digitalWrite(seg_A,<br/>digitalWrite(seg_B,<br/>digitalWrite(seg_D,<br/>digitalWrite(seg_D,<br/>digitalWrite(seg_E,<br/>digitalWrite(seg_E,</pre>                                                                                                    | //<br>if<br>//<br>if       |                    | Espera<br>un<br>Espera<br>un | (a=<br>(a=    | -=-1)<br>-==2)        | 1     |           |                  | LOW);<br>HIGH);<br>segon<br>"2"<br>{<br>HIGH);<br>LOW);<br>HIGH);<br>LOW);<br>HIGH);<br>segon<br>"1"<br>{<br>LOW);<br>HIGH);<br>Segon<br>UCW);<br>HIGH);<br>LOW);<br>LOW);<br>LOW); |
| <pre>digitalWrite(seg_F,<br/>digitalWrite(seg_G,<br/>delay(1000);<br/>}<br/>//Escrivim<br/>else<br/>digitalWrite(seg_A,<br/>digitalWrite(seg_B,<br/>digitalWrite(seg_C,<br/>digitalWrite(seg_C,<br/>digitalWrite(seg_E,<br/>digitalWrite(seg_G,<br/>delay(1000);<br/>}<br/>//Escrivim<br/>else<br/>digitalWrite(seg_A,<br/>digitalWrite(seg_A,<br/>digitalWrite(seg_B,<br/>digitalWrite(seg_E,<br/>digitalWrite(seg_E,<br/>digitalWrite(seg_E,<br/>digitalWrite(seg_F,<br/>digitalWrite(seg_F,<br/>digitalWrite(seg_F,</pre>                                                                                                    | //<br>if<br>//<br>if       |                    | Espera<br>un<br>Espera<br>un | (a=<br>(a=    | ==1)                  | 1     |           |                  | LOW);<br>HIGH);<br>segon<br>"2"<br>{<br>HIGH);<br>LOW);<br>HIGH);<br>LOW);<br>HIGH);<br>Segon<br>"1"<br>{<br>LOW);<br>HIGH);<br>HIGH);<br>HIGH);<br>LOW);<br>LOW);<br>LOW);         |
| <pre>digitalWrite(seg_F,<br/>digitalWrite(seg_G,<br/>delay(1000);<br/>}<br/>//Escrivim<br/>else<br/>digitalWrite(seg_A,<br/>digitalWrite(seg_B,<br/>digitalWrite(seg_C,<br/>digitalWrite(seg_C,<br/>digitalWrite(seg_E,<br/>digitalWrite(seg_F,<br/>digitalWrite(seg_G,<br/>digitalWrite(seg_A,<br/>digitalWrite(seg_A,<br/>digitalWrite(seg_B,<br/>digitalWrite(seg_E,<br/>digitalWrite(seg_E,<br/>digitalWrite(seg_F,<br/>digitalWrite(seg_F,<br/>digitalWrite(seg_G,<br/>digitalWrite(seg_F,<br/>digitalWrite(seg_G,<br/>digitalWrite(seg_G, digitalWrite(seg_G, digitalWrite(seg_G, digitalWri</pre> | //<br>if<br>//<br>if       |                    | Espera<br>un<br>Espera<br>un | (a=<br>(a=    | ==1)                  | 1     |           |                  | LOW);<br>HIGH);<br>segon<br>"2"<br>{<br>HIGH);<br>HIGH);<br>LOW);<br>HIGH);<br>LOW);<br>HIGH);<br>LOW);<br>HIGH);<br>LOW);<br>LOW);<br>LOW);<br>LOW);                               |
| digitalWrite(seg_F,<br>digitalWrite(seg_F,<br>digitalWrite(seg_G,<br>delay(1000);<br>}<br>//Escrivim<br>else<br>digitalWrite(seg_A,<br>digitalWrite(seg_B,<br>digitalWrite(seg_C,<br>digitalWrite(seg_C,<br>digitalWrite(seg_F,<br>digitalWrite(seg_F,<br>digitalWrite(seg_G,<br>digitalWrite(seg_A,<br>digitalWrite(seg_B,<br>digitalWrite(seg_D,<br>digitalWrite(seg_C,<br>digitalWrite(seg_C,<br>digitalWrite(seg_F,<br>digitalWrite(seg_F,<br>digitalWrite(seg_F,<br>digitalWrite(seg_F,<br>digitalWrite(seg_G,                                                                                                    | //<br>if<br>//<br>if       |                    | Espera<br>un<br>Espera<br>un | (a=<br>(a=    | ==1)                  | 1     |           |                  | LOW);<br>HIGH);<br>segon<br>"2"<br>{<br>HIGH);<br>HIGH);<br>HIGH);<br>HIGH);<br>HIGH);<br>Segon<br>"1"<br>{<br>LOW);<br>HIGH);<br>HIGH);<br>LOW);<br>LOW);<br>LOW);                 |

seras.uib.cat

Vicerectorat d'Estudiants 9

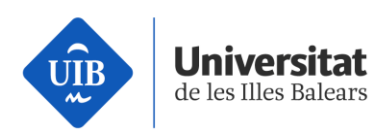

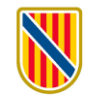

### **Govern de les Illes Balears** Conselleria d'Educació i Universitats

| delay(1000);                   | //                  |                | Esper        | а       | 1                |       | segon      |
|--------------------------------|---------------------|----------------|--------------|---------|------------------|-------|------------|
| }                              |                     |                |              |         |                  |       |            |
| //Escrivim                     |                     |                | un           | 1-      | 2)               |       |            |
| else                           | IT                  |                |              | (a      | i==3)            |       | {          |
| digitalWrite(seg_A,            |                     |                |              |         |                  |       | HIGH);     |
| digitalWrite(seg_B,            |                     |                |              |         |                  |       | HIGH);     |
| digitalWrite(seg_C,            |                     |                |              |         |                  |       | HIGH);     |
| digitalWrite(seg_D,            |                     |                |              |         |                  |       | HIGH);     |
| digitalWrite(seg_E,            |                     |                |              |         |                  |       | HIGH);     |
| digitalWrite(seg_F,            |                     |                |              |         |                  |       | HIGH);     |
| digitalWrite(seg_G,            |                     |                |              |         |                  |       | LOW);      |
| delay(1000);                   | //                  |                | Esper        | а       | 1                |       | segon      |
| }                              |                     |                |              |         |                  |       |            |
| void                           |                     | apag           | a_comptad    | or()    |                  |       | {          |
| <pre>digitalWrite(seg_A,</pre> |                     |                |              |         |                  |       | LOW);      |
| <pre>digitalWrite(seg_B,</pre> |                     |                |              |         |                  |       | LOW);      |
| digitalWrite(seg_C,            |                     |                |              |         |                  |       | LOW);      |
| digitalWrite(seg_D,            |                     |                |              |         |                  |       | LOW);      |
| digitalWrite(seg_E,            |                     |                |              |         |                  |       | LOW);      |
| digitalWrite(seg_F,            |                     |                |              |         |                  |       | LOW);      |
| digitalWrite(seg_G,            |                     |                |              |         |                  |       | LOW);      |
| }                              |                     |                |              |         |                  |       | ,          |
| //Bucle                        |                     |                |              |         |                  |       | General    |
| void loop(){                   |                     |                |              |         |                  |       |            |
| //FUNCIONAMENT                 | SEMÀFOF             | 2              | DELS         | C       | OTXES            | (9    | seg)       |
| digitalWrite(LED_Vermell_      | _Cotxes, H          | IGH);          | //           | Encenem | Vermell          | dels  | Cotxes     |
| digitalWrite(LED_Vermell_      | _Peatons,           | HIGH);         | 11           | Encenem | Vermell          | dels  | Peatons    |
| delay(1000);                   | //                  | ,              | Esperen      | n       | 1                |       | segon      |
| digitalWrite(LED_Verd_Co       | otxes, HIG          | iH);           | //           | Encenem | Verd             | dels  | Cotxes     |
| digitalWrite(LED_Vermell_      | _Cotxes, L          | OŴ);           | <i>  </i>    | Apaguem | Vermell          | dels  | Cotxes     |
| delay(4000);                   | //                  |                | Esperem      | 1       | 4                |       | segons     |
| digitalWrite(LED_Verd_Co       | otxes, LOW); // Apa | guem Verd dels | s Cotxes     |         |                  |       |            |
| //Parpelleig                   |                     |                |              |         |                  |       | Groc       |
| //Fem                          | un                  | "Loop"         |              | de      | 4                |       | iteracions |
| for                            | (int                |                |              | i=0;i∢  | <4;i++)          |       | {          |
| digitalWrite(LED_Groc_C        | Cotxes, HI          | GH);           | //           | Encenem | Groc             | dels  | Cotxes     |
| delay(500);                    | //                  |                | Esperem      |         | mig              |       | segon      |
| digitalWrite(LED_Groc_C        | Cotxes, LC          | W);            | //           | Apaguem | Groc             | dels  | Cotxes     |
| delay(500);                    | //                  |                | Esperem      |         | mig              |       | segon      |
|                                | CEM                 | ÀFOR           |              |         |                  | -     |            |
|                                | Coture L            | AFUR           |              | PEATONS | (:<br>\/emme.ell | C     | seg)       |
| delay(1000);                   | _colxes, H          | юп);           | //<br>Ecocre | Encenem | vermeil          | dels  | Cotxes     |
| digital Write (LED, Marrier H  | //                  | 0140           | Espera       | A       |                  | مامام | segons     |
| digitalwrite(LED_vermell_      | _Peatons,           | .Ow);          | //           | Apaguem | vermell          | dels  | Peatons    |
| digitalWrite(LED_verd_Pe       | atons, HI           | ы <b>п);</b>   | //           | Encenem | vera             | dels  | Peatons    |
| compte_enrere();               | //                  | Encene         | :111         | ei      | comp             | ne    | enrere     |
| apaga_comptador();             | //                  | Apag           | uem          | el      | COM              | pta   | enrere     |
| digitalWrite(LED_Verd_Pe       | atons, LO           | vv); /         | /            | Apaguem | Vera             | dels  | Peatons    |
| oigitaiwrite(LED_vermell_      | _Peatons,           | 11GH);         | //           | Encenem | vermeii          | aeis  | Peatons    |
| }                              |                     |                |              |         |                  |       |            |

Pas 3. Connectau el cable USB a l'Arduino (amb esment!) i carregau-lo a l'Arduino (Archivo > Cargar). Un cop carregat, si heu realitzat correctament les connexions, el programa començarà a funcionar.

Vicerectorat d'Estudiants

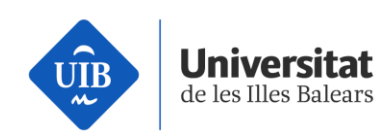

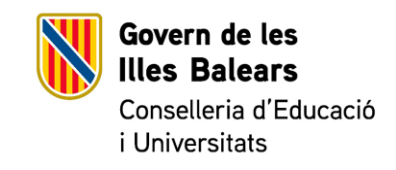

Pas 4. Provau d'editar el codi per tal de fer que el compte enrere sigui de 5 segons, o per alterar algun dels altres paràmetres.

Vicerectorat d'Estudiants

Escola Politècnica Superior seras.uib.cat

11